# EMOBILE GP01

アップデート マニュアル

for Macintosh Version3 00

#### GP01 アップデートについて

GP01のアップデートを行う際は以下の注意事項をご確認のうえ実行してください。 アップデートを実行することで、お客さまが設定された内容(SSID、接続先(プロファ イル)など)は工場出荷時の状態となり、設定が初期化されます。アップデート前にバ ックアップした設定は、アップデート後、リストア(復元)できませんので、巻末のメ モをご利用いただき、控えを取っておかれることをおすすめします。

#### GP01 アップデートに関する注意点

- 1. 管理者権限のユーザーでログインしてください。管理者権限でない場合、アップデー トは行えません。
- アップデートを実行する前に全てのアプリケーションを終了してください。
   -GP01 設定ツールが起動している場合、設定ツールを終了してください。
   -GP01 で通信している場合、通信を終了してください。
   -他のアプリケーションが起動している場合、アップデートに失敗する事があります。
- 3. アップデートツールは GP01 設定ツールが正常に動作する環境でのみ実行することが できます。お使いのパソコンに GP01 ドライバがインストールされていない場合、事 前にインストールを行ってください。
- 4. アップデート中に GP01 を取り外さないでください。
- 5. アップデート中にパソコンがスタンバイ、スリープ、サスペンド状態に移行しないよ うに設定してください。
- アップデート中にパソコンのスクリーンセーバーが起動しないように設定してください。
- 7. アップデート中にパソコンが電源 OFF にならないようにして下さい。(AC アダプタ を使用してください。)
- 8. microSDカードの内部データを保護するため、アップデート中は取り外してください。

#### 初めに

ダウンロードしたアップデータファイルには、以下の2つのファイルが入っています。

- ・ファームウェアアップデートツール(GP01\_Firm\_Update\_mac\_V3\_00)
- ・ドライバアップデートツール(GP01\_Driver\_Update\_mac\_V3\_00)

ファームウェアとドライバ両方のアップデートが必要です。

ファームウェアアップデートを行った後に、ドライバアップデートを行いますので、 順番を間違えないようにご注意願います。

#### GP01 アップデート方法

- ※ Mac OS X 10.6 をベースに記載しているため、Mac OS X 10.5 の場合は 画面が異なる場合があります。
- 1. パソコンの電源を入れます。

|   | ⊖ ⊕                          |                     | $\Box$                         |
|---|------------------------------|---------------------|--------------------------------|
| × |                              | 3 項目、2 KB 空き        | -0                             |
|   | EMOBILE GP01 Setting<br>Tool | EMOBILE GP01 driver | EMOBILE GP01<br>usermanual.pdf |

- ※アップデートツールは GP01 が正常に動作する環境でのみ実行することができます。 お使いのパソコンに GP01 ドライバがインストールされていない場合、事前にインス トールを行ってください。
- 3. 電源を入れた GP01 をパソコンに接続した状態で、ファームウェアアップデートツー ルから使用します。ダウンロードしたファイルの GP01\_Firm\_Update\_mac\_V3\_00 を ダブルクリックしてください。

※アップデートを実行する前に全てのアプリケーションを終了してください。

4. 「GP01 ファームウェア アップデートツール」が起動し、「使用許諾契約」の画面が表示されますので、同意される場合は「同意する」にチェックを入れ、「開始」を クリックします。

| 000 | GP01 ファームウェア アップデートツール                                                                                                    |
|-----|----------------------------------------------------------------------------------------------------|
|     | アップデートの前に                                                                                                    |
|     | GP01のソフトウェアを下記バージョンにアップデートします                                                                                             |
|     | GP01 21.334.00.06.168                                                                                                    |
| 1   | ライセンス使用許諾書                                                                                                    |
| ļ   | 【使用許諾契約】                                                                                                    |
|     | ソフトウェア使用条件                                                                                                    |
| Î   | イー・アクセス株式会社(以下「弊社」といいます。)は、本使用条件とともにご提供<br>するソフトウェア(以下「許諾プログラム」といいます。)を使用する権利を下記条項<br>に基づきお客様に許諾し、お客様も下記条項にご同意いただくものとします。 |
|     | <ul> <li>◆ H3 H3</li> <li>● 同意する</li> <li>● 同意しない</li> </ul>                                                              |
|     | (開始) キャンセル                                                                                                    |

5. アップデート開始確認の画面が表示されますので、アップデートを開始する場合は 「OK」をクリックしてください。

| アップデート中は、以下にご注意ください。<br>1. パソコンに電源が供給されていることを確認してください。<br>2. GP01を途中で取り外さないでください。<br>3. 他の全てのプログラムを終了してください。          |
|----------------------------------------------------------------------------------------------------|
| <ul> <li>4. パソコンの"終了・スタンパイ・ログオフ・ユーザー切り替え・ 再起動"などをしないでください。</li> <li>* アップデート中にデータカードを抜く、電源を切るなどの不適切な処理を行うと</li> </ul> |
| GP01が故障する場合がありますのでご注意ください。                                                                                            |
| *アップデートを実行することで、お客さまが設定された内容(SSIDなど)<br>は工場出荷時の状態となり、設定が初期化されますのであらかじめご注<br>意ください。<br>アップデートを開始しますか?                  |
| キャンセル OK                                                                                                    |

- ※ 「OK」をクリックするとアップデートが開始されます。途中でキャンセルすること はできません。
- ※ 他のプログラムはすべて終了してください。
- ※ アップデート中にパソコンの電源を切ったり、GP01を取り外した場合、 故障の原因となります。
- ※ アップデートを実行することで、お客さまが設定された内容(SSID、接続先(プロフ ァイル)など)は工場出荷時の状態となり、設定が初期化されます。アップデート前 にバックアップした設定は、アップデート後、リストア(復元)できません。
- 6. アップデートが開始されますので、処理が完了するまでお待ちください。

| 000 | GP01 ファームウェア アップデートツール                                                                                                    |
|-----|----------------------------------------------------------------------------------------------------|
|     | アップデート中                                                                                                    |
| 3   | <ul> <li>ファームウェアをアップデートしています。しばらくお待ちください。</li> <li>アップデート中は、以下にご注意ください。 <ol> <li>パソコンに電源が供給されていることを確認してください。</li> <li>CP01を途中で取り外さないでください。</li> <li>他の全てのプログラムを終了してください。</li> <li>パソコンの"終了・スタンパイ・ログオフ・ユーザー切り替え・再起動"などをしないでください。</li> <li>アップデート中にデータカードを抜く、電源を切るなどの不適切な処理を行うと、</li> </ol> </li> <li>CP01が故障する場合がありますのでご注意ください。</li> </ul> |
|     | 開始 キャンセル                                                                                                    |

※上図の処理が完了するまで数分かかることがあります。処理が完了するまで、GP01を 取り外さないでください。 7. 下図の画面が表示されたら、ファームウェア アップデート完了です。「終了」ボタンを クリックしてください。

| 000 | GP01 ファール  | ムウェア アップデートツール   |  |
|-----|------------|------------------|--|
|     | 完了         |                  |  |
|     | アップデートに成功し |                  |  |
| 4   |            | 21.334.00.06.168 |  |

8. ファームウェアアップデートを行った後に、ドライバアップデートツールを使用します。 ダウンロードしたファイルの GP01\_Driver\_Update\_mac\_V3\_00 をダブルクリックし てください。

※アップデートを実行する前に全てのアプリケーションを終了してください。

9. 「GP01 ドライバ アップデートツール」が起動し、「使用許諾契約」の画面が表示され ますので、同意される場合は「同意する」にチェックを入れ、「開始」をクリックしま す。

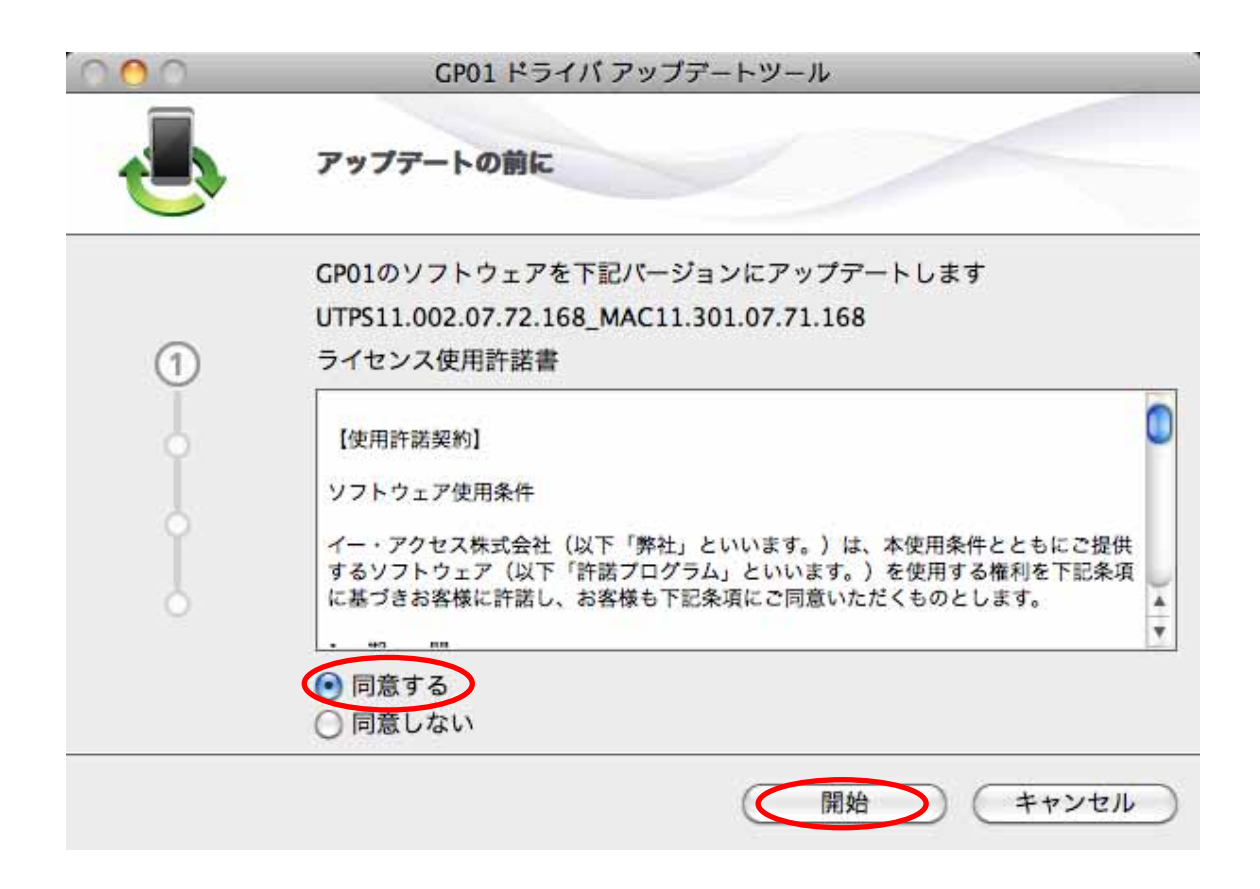

10. アップデート開始確認の画面が表示されますので、アップデートを開始する場合は 「OK」をクリックしてください。

| <ul> <li>アップデート中は、以下にご注意ください。         <ol> <li>パソコンに電源が供給されていることを確認してください。</li> <li>CP01を途中で取り外さないでください。</li> <li>他の全てのプログラムを終了してください。</li> <li>パソコンの"終了・スタンパイ・ログオフ・ユーザー切り替え・再起動"などをしないでください。</li> <li>アップデート中にデータカードを抜く、電源を切るなどの不適切な処理を行うと、</li> <li>GP01が故障する場合がありますのでご注意ください。</li> </ol> </li> <li>アップデートを開始しますか?         <ol> <li>キャンセル OK</li> </ol> </li> </ul> |
|----------------------------------------------------------------------------------------------------|
|                                                                                                    |

※「OK」をクリックするとアップデートが開始されます。途中でキャンセルすることは できません。

- ※ 他のプログラムはすべて終了してください。
- ※ アップデート中にパソコンの電源を切ったり、GP01を取り外した場合、 故障の原因となります。
- 11. アップデートが開始されますので、処理が完了するまでお待ちください。

| 000 | GP01 ドライバ アップデートツール                                                                                                    |  |  |
|-----|----------------------------------------------------------------------------------------------------|--|--|
|     | アップデート中                                                                                                    |  |  |
|     | ドライバをアップデートしています。しばらくお待ちください。                                                                                                    |  |  |
| 3   | <ul> <li>アップデート中は、以下にご注意ください。</li> <li>1. パソコンに電源が供給されていることを確認してください。</li> <li>2. GP01を途中で取り外さないでください。</li> <li>3. 他の全てのプログラムを終了してください。</li> <li>4. パソコンの"終了・スタンパイ・ログオフ・ユーザー切り替え・ 再起動"などをしないでください。</li> <li>* アップデート中にデータカードを抜く、電源を切るなどの不適切な処理を行うと、</li> <li>GP01が故障する場合がありますのでご注意ください。</li> </ul> |  |  |
|     | (開始) (キャンセル)                                                                                                    |  |  |

※上図の処理が完了するまで数分かかることがあります。処理が完了するまで、GP01を 取り外さないでください。 12. 下図の画面が表示されたら、ドライバアップデート完了です。「終了」ボタンをクリックしてください。

| 000 | GP01 ドライバ アップデートツール    |                                          |
|-----|------------------------|------------------------------------------|
|     | 完了                     |                                          |
|     | アップデートに成功<br>現在のパージョン: | UTPS11.002.07.72.168_MAC11.301.07.71.168 |
|     |                        |                                          |

13. GP01の内部のドライバが更新されたことに合わせて、パソコンヘインストー されているドライバも更新する必要があります。

ファームウェアとドライバ両方のアップデートが終了したら、デスクトップのショート カットアイコンをダブルクリックし、「EMOBILE GP01」フォルダを開いてください。

14. 「EMOBILE GP01 driver」をダブルクリックしてください。

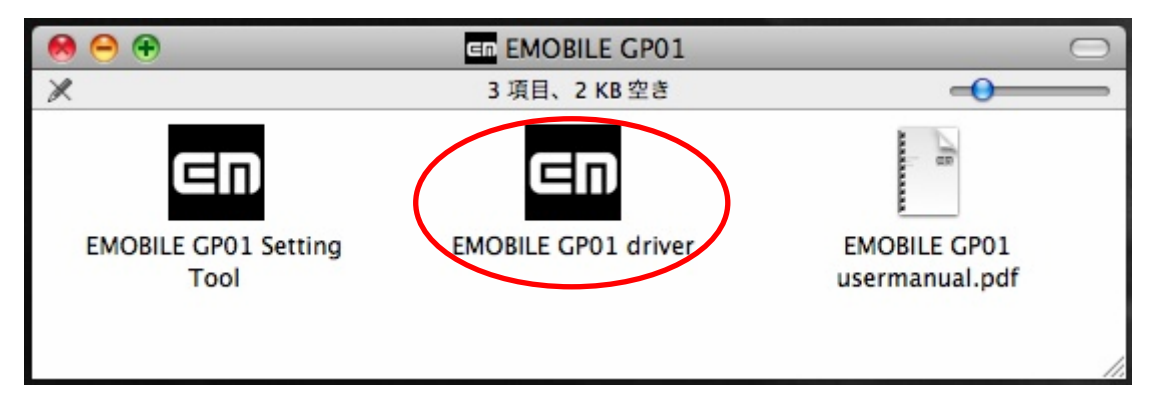

15. 新しいドライバのインストールが始まります。「ようこそ EMOBILE GP01 driver イ ンストーラへ」の画面が表示されますので「続ける」をクリックしてください。

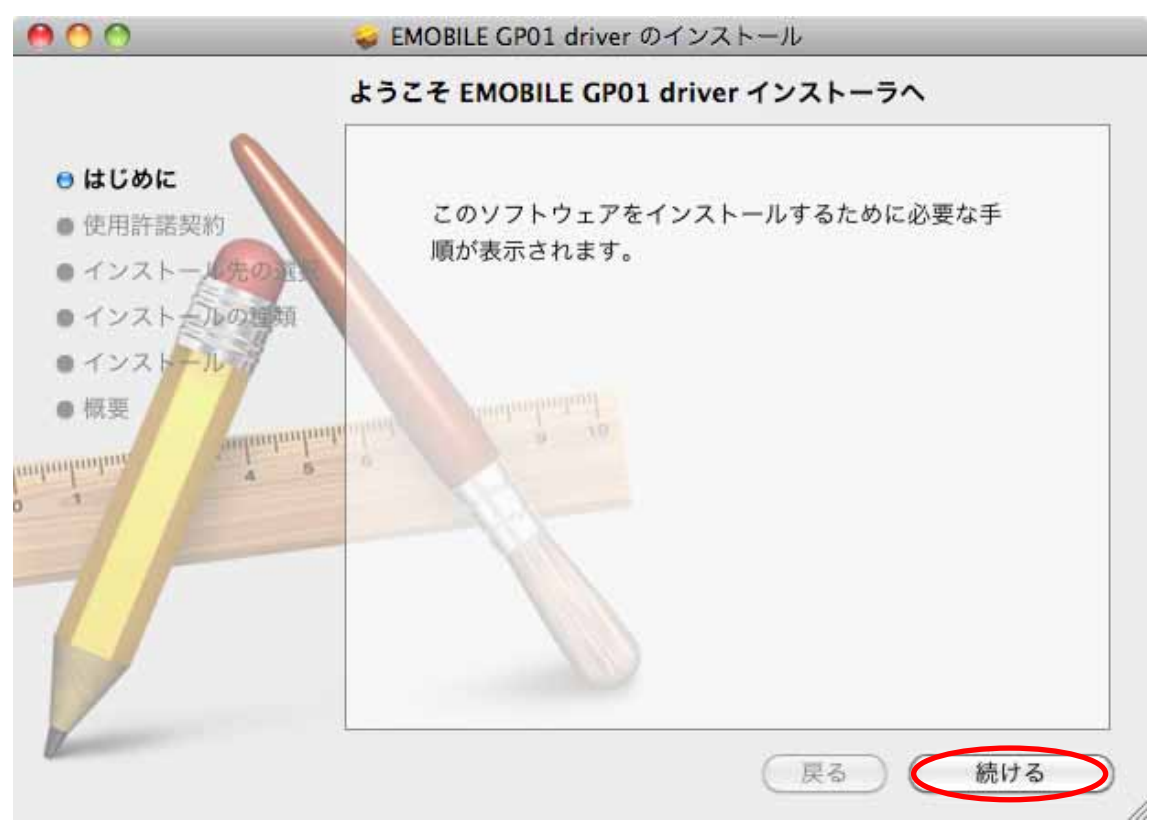

| 00                                                                                                    | 🥪 EMOBILE GP01 driver のインストール                                                                                                    |  |
|----------------------------------------------------------------------------------------------------|----------------------------------------------------------------------------------------------------|--|
|                                                                                                    | 使用許諾契約                                                                                                    |  |
| <ul> <li>はじめに</li> <li>使用許諾契約</li> <li>インストール先の注意</li> <li>インストールの理想</li> <li>インストール</li> <li>概要</li> </ul> | <ul> <li>(使用許諾契約)</li> <li>日本語</li> <li>【使用許諾契約】</li> <li>ソフトウェア使用条件</li> <li>イー・モバイル株式会社(以下「弊社」といいます。)は、本使用条件とともにご提供するソフトウェア(以下「許諾プログラム」といいます。)を使用する権利を下記条項に基づきお客様に許諾し、お客様も下記条項にご同意いただくものとします。</li> <li>1.期間</li> <li>(1)本使用条件は、お客様が許諾プログラムのご使用を開始した日に発効します。</li> <li>(2)お客様は、1カ月以上事前に、弊社宛て(弊社の宛先は本書の末尾に記載されたものとします。)に書面で通知することによりいつでも本使用条件により許諾される許諾プログラムの使用権を終了させることができます。</li> <li>(3)弊社は、お客様が本使用条件に違反されたときはいつでも許諾プログラムの</li> </ul> |  |
|                                                                                                    | ブリント 保存 戻る 続ける                                                                                                    |  |

16.「使用許諾契約書」の画面が表示されますので、「続ける」をクリックしてください。

17. 使用許諾契約に同意する場合は、「同意する」をクリックしてください。

| このソフトウェアのインストール <sup>ネ</sup><br>約の条件に同意する必要がありま <sup>・</sup> | を続けるには、ソフトウェア使用許諾契<br>す。                   |
|--------------------------------------------------------------|--------------------------------------------|
| インストールを続けるには、"同意<br>トールをキャンセルしてインスト・<br>リックしてください。           | する"をクリックしてください。インス<br>ーラを終了する場合は、"同意しない"をク |
| 使用許諾契約を読む                                                    | 同意しない 同意する                                 |

18.「インストール」をクリックします。

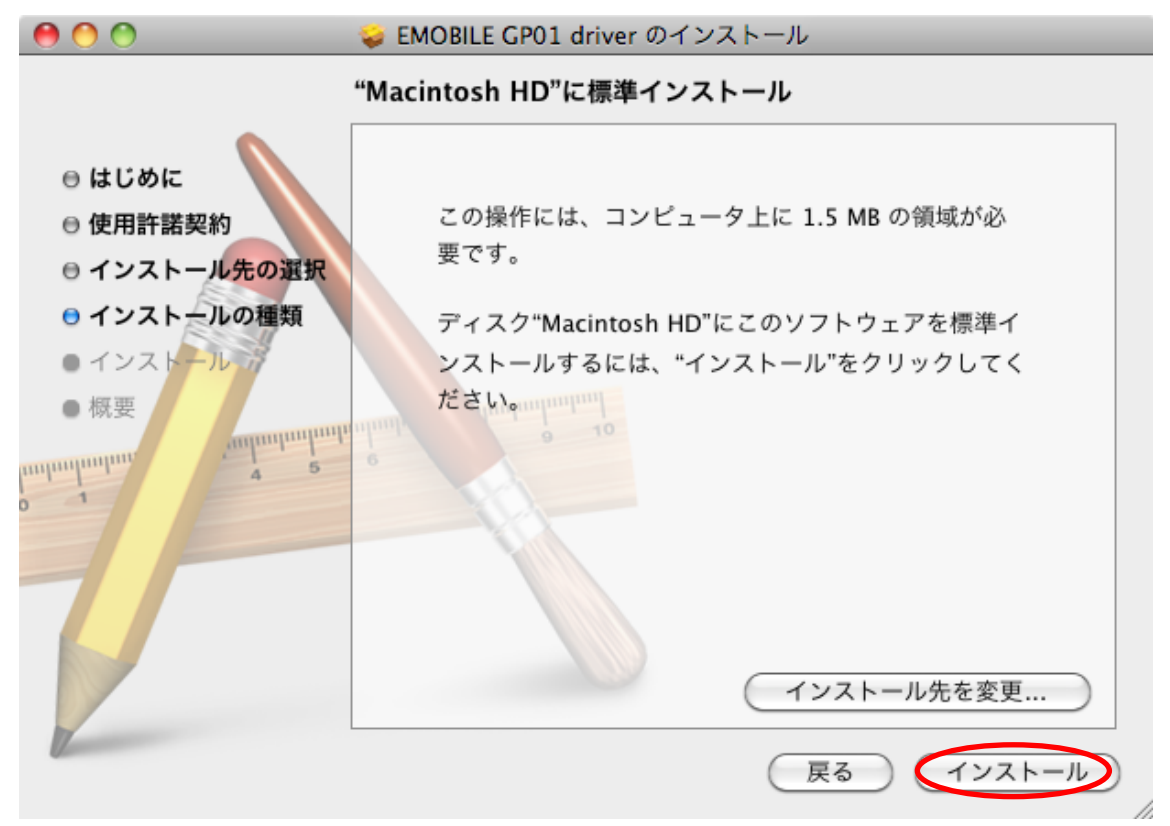

19. 認証画面が表示されます。

お使いのMac の名前(ユーザ名)とパスワードを入力して、「OK」をクリックします。

|        | "インストーラ"に変更を許可するには、パスワードを<br>入力してください。 |
|--------|----------------------------------------|
|        | 名前:                                    |
|        | パスワード:                                 |
| ▶ 詳細な情 | 服                                      |
| ?      | (キャンセル) OK                             |

※「OK」をクリックすると、インストールが始まります。

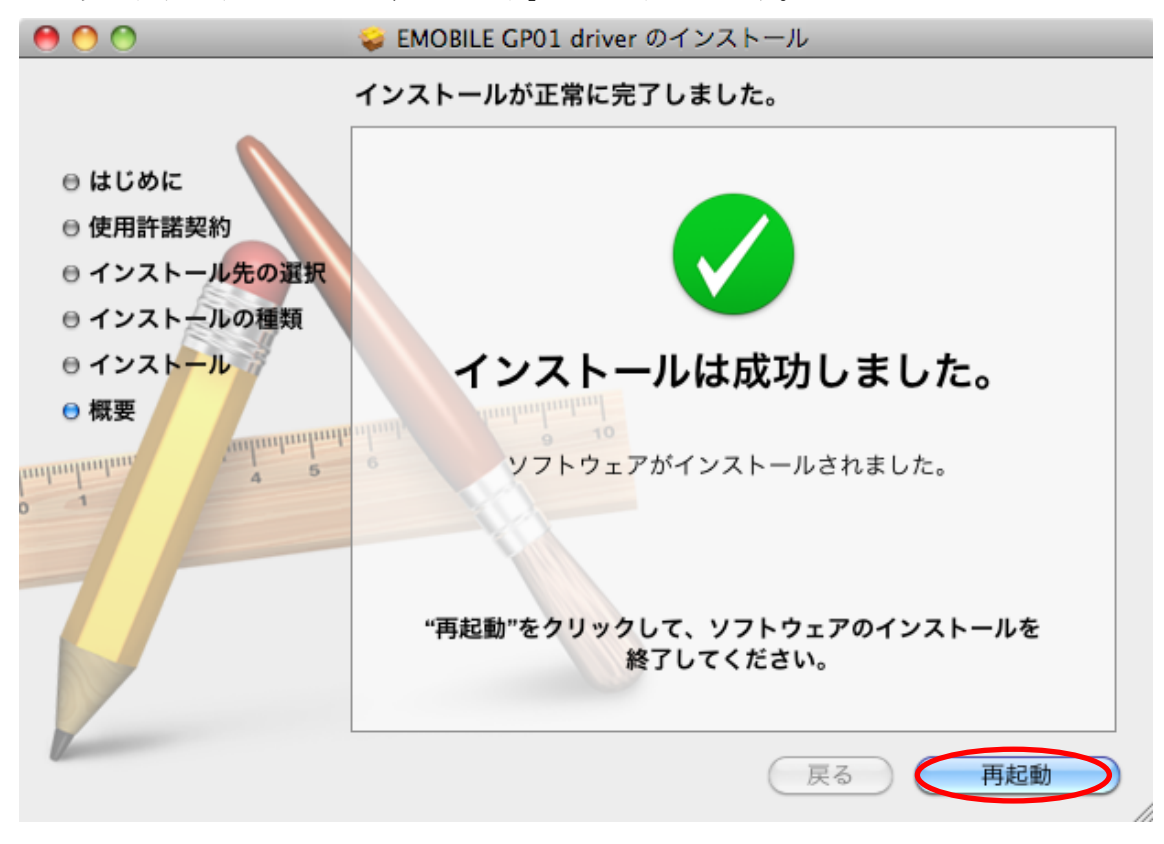

20. 次の画面が表示されたら、「再起動」をクリックします。

- ※ 「再起動」をクリックすると再起動します。
- ※ Mac が再起動したら、インストールは完了です。

以上で GP01 のファームウェア、ドライバおよびパソコンヘインストール されているドライバのアップデートは完了です。

アップデートに成功すると、GP01の電源を入れた際、EMOBILE ロゴのディスプレ イ表示の後に、下図のように「WELCOME Software Ver.3」と表示されます。

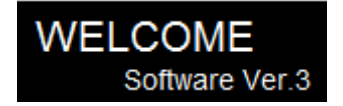

引き続き各種設定を行う場合は、下記手順にて GP01 設定ツールにログインしてください。

 「EMOBILE GP01」フォルダ内にある (EMOBILE GP01 Setting Tool) アイコンをダ ブルクリックします。

GP01 設定ツールのトップページが表示されます。

- **2.**「GP01 設定ツールログイン」でパスワードを入力して、「ログイン」をクリックします。
  - ・お買い上げ時の設定ツールのログインパスワードは、WEP キーと同じものが設定さ れています。WEP キーについては、同梱の無線LAN 初期設定シールの「WEP Key」 欄を参照してください。

### アップデートができない場合

1. GP01 が接続されていない、GP01 以外の端末が接続されている、 もしくは GP01 が認識されていない場合、次のエラーが表示されます。

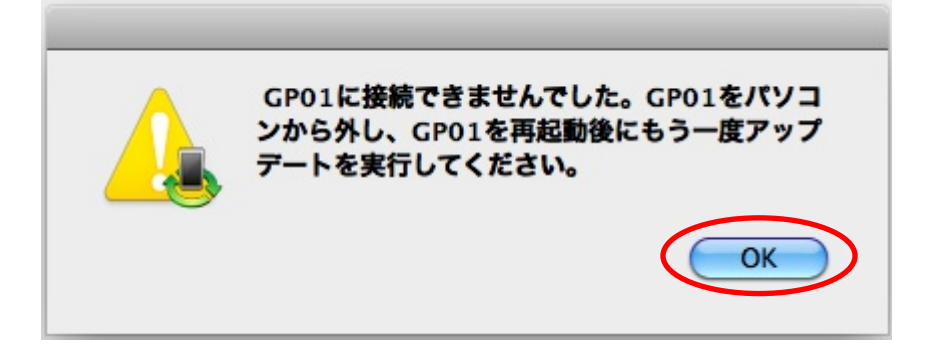

「OK」をクリックすると、アップデートツールを終了しますので、GP01を取り外し、 再度 USB 接続を行った後、GP01 アップデート方法の手順2以降を再び行ってください。

以上の手順を実施しても、上記の画面が表示され改善しない場合は、パソコンが GP01を認識しているかを確認します。

「アプリケーション」フォルダ内の「ユーティリティ」フォルダをダブルクリックして開き、「**ニ**ターミナル」をダブルクリックして起動します。

ターミナルウィンドウが表示されたら、「1s /dev/tty.\*」を入力します。

次の情報が表示されることを確認します。 /dev/tty.HUAWEIMobile-Pcui

表示されない場合は、お使いのMacにGP01ドライバのインストールを行ってください。

### <u>アップデートに失敗した場合</u>

アップデートに失敗した場合、以下のエラー画面が表示される場合があります。

| 000 | GP01 ファームウェア アップデートツール             |                                                 |
|-----|------------------------------------|-------------------------------------------------|
|     | 完了                                 |                                                 |
|     | CP01をパソコンから<br>てください。<br>現在のパージョン: | 外し、GP01を再起動後にもう一度アップデートを実行し<br>21.307.02.01.168 |
| (4) |                                    | )<br>()<br>(<br>終了)                             |

- ※上記画面が表示された場合は、「終了」をクリックし画面を閉じてください。 その後、USB ケーブルを挿し直して、再度アップデート手順を確認し、初めからやり 直してください。
- ※上記手順を繰り返してもアップデートが完了しない場合は、イー・モバイル カスタマ ーセンターまでご連絡ください。

### <お問い合わせ先>

ご不明な点がございましたら下記窓口までお問い合わせください。

イー・モバイル カスタマーセンター

イー・モバイルの携帯電話から 157 (無料)

受付時間 9:00~21:00 (日本時間・年中無休)

ホームページ http://emobile.jp/

一般電話から 0120-736-157 (無料)

※他社の携帯電話、PHS からもご利用いただけます。

海外から +81368313333(有料)

※ 間違い電話が多くなっております。番号をよくお確かめの上、おかけください。 ※ 一部の光電話、IP 電話等からはご利用いただけない場合があります。

2011年10月 第1版

## 【メモ】

| 3G 設定     | 接続モード設定         | プロファイルリスト     |  |
|-----------|-----------------|---------------|--|
|           | プロファイル設定        | プロファイルリスト     |  |
|           |                 | プロファイル名       |  |
|           |                 | 接続番号          |  |
|           |                 | ユーザ名          |  |
|           |                 | パスワード         |  |
|           |                 | 接続方式          |  |
|           |                 | APN           |  |
|           |                 | IP アドレス       |  |
| 無線 LAN 設定 | 無線 LAN 基本設定     | SSID          |  |
|           | 無線 LAN セキュリティ設定 | IEEE802.11 認証 |  |
|           |                 | 暗号化方式         |  |
|           |                 | WEP +1        |  |
|           |                 | WEP キー2       |  |
|           |                 | WEP キー3       |  |
|           |                 | WEP キー4       |  |
|           |                 | 現在の WEP キー    |  |
|           |                 | WPA 暗号化方式     |  |
|           |                 | WPA 事前共有キー    |  |
|           |                 |               |  |
|           |                 |               |  |
|           |                 |               |  |
|           |                 |               |  |
|           |                 |               |  |
|           |                 |               |  |
|           |                 |               |  |
|           |                 |               |  |
|           |                 |               |  |